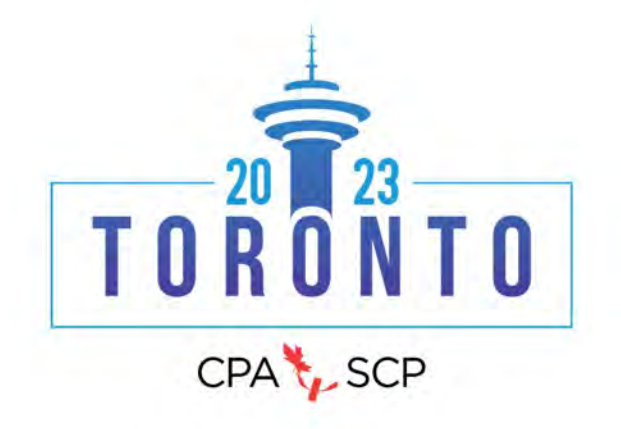

#### CRÉER UNE SOUMISSION POUR LE CONGRÈS NATIONAL ANNUEL 2023 DE LA SCP OU LE 5<sup>E</sup> CONFÉRENCE NORD-AMÉRICANE CORRECTIONNEL ET LA PSYCHOLOGIE DE LA JUSTICE PÉNALE :

#### **INSTRUCTIONS ÉTAPE PAR ÉTAPE**

1. Connectez-vous au système de soumission : https://events.decorporate.ca/CPA2023/abstract/login.php

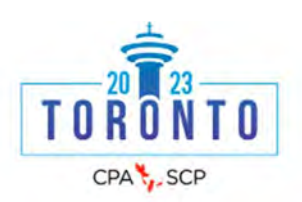

## Gestion de résumé

Le 84e congrès national annuel de la Société canadienne de psychologie en collaboration avec la 5e Conférence nord-américaine correctionnel et la psychologie de la justice pénale.

# *Le 84<sup>e</sup> assemblée générale annuelle et le congrès national de la Société canadienne de psychologie*

Le 84<sup>e</sup> assemblée générale annuelle et le congrès national de la Société canadienne de psychologie (SCP) en collaboration avec la 5<sup>e</sup> Conférence nord-américaine correctionnel et la psychologie de la justice pénale qui va avoir lieu du 23 au 25 juin 2023 au Sheraton Centre Toronto Hotel de Toronto en Ontario.

#### Si vous avez choisi de participer à l'événement de la 84<sup>e</sup> congrès nationale annuelle ou au N5, vous pouvez soumettre à une présentation dans l'une des présentations ci-dessous:

- **Affiches :** affiche de 55 minutes
- **Communications orales individuelles :** présentations éclair de 5 minutes, des présentations orales de 12 minutes, des réunions d'échange de 25 minutes et des séances théoriques de 25 minutes
- **Communications orales de groupe :** discussions en groupe de 55 minutes et des symposiums de 55 minutes
- **Ateliers :** ateliers de perfectionnement des compétences de 6 heures, ateliers de perfectionnement des compétences de 3 heures et de 85 minutes

APPEL À SOUMISSIONS POUR CPA2023 ET N5

#### **EST MAINTENANT OUVERT !**

#### La date limite pour TOUS les types de présentation est 14 décembre 2022 (23 h 59 HE).

Les membres de l'SCP, les membres honoraires à vie/les membres honoraires/membres à la retraite, les débuts de carrière 1 et 2, les congés parentaux, les étudiants affiliés, les associés de section, les non-membres et les étudiants non affiliés sont encouragés à soumettre!

Pour plus d'informations, contactez : Kathy Lachapelle-Pétrin : convention@cpa.ca; 613-237-2144 poste 330. Si vous avez déjà fait une soumission via le système de résumé de l'SCP et que vous ne vous souvenez pas de votre mot de passe, appuyez sur « Vous avez oublié votre mot de passe ? »

Si vous n'avez jamais fait de soumission via le système de résumé de la SCP, veuillez cliquer sur « Première visite sur le site ? »

Veuillez utiliser la même adresse courriel pour soumettre votre résumé que celle que vous utiliserez pour vous inscrire au congrès. Membres de la SCP, veuillez utiliser la même adresse courriel que celle que vous utilisez pour votre adhésion à la SCP.

#### CONNECTEZ-VOUS ICI EN UTILISANT VOTRE COURRIEL ET MOT DE PASSE.

| Courriel *                    |                                      |
|-------------------------------|--------------------------------------|
| Mot de passe *                |                                      |
| Connecter Ici                 |                                      |
| Première visite sur ce site ? | Vous avez oublié votre mot de passe? |

- 2. En sélectionnant "Je suis un auteur", vous accéderez à la zone où vous aurez la possibilité de choisir une présentation parmi l'une des présentations ci-dessous:
  - · Affiches : affiche
  - Communications orales individuelles : présentations éclair de 5 minutes, des présentations orales de 12 minutes, des réunions d'échange de 25 minutes et des séances théoriques de 25 minutes
  - Communications orales de groupe : discussions en groupe de 55 minutes et des symposiums de 55 minutes
  - Ateliers : ateliers de perfectionnement des compétences de 6 heures, ateliers de perfectionnement des compétences de 3 heures et de 85 minutes

| Tableau de bord   |  |
|-------------------|--|
| Je suis un auteur |  |
| Additional        |  |

3. Sélectionnez "Soumettre le résumé"

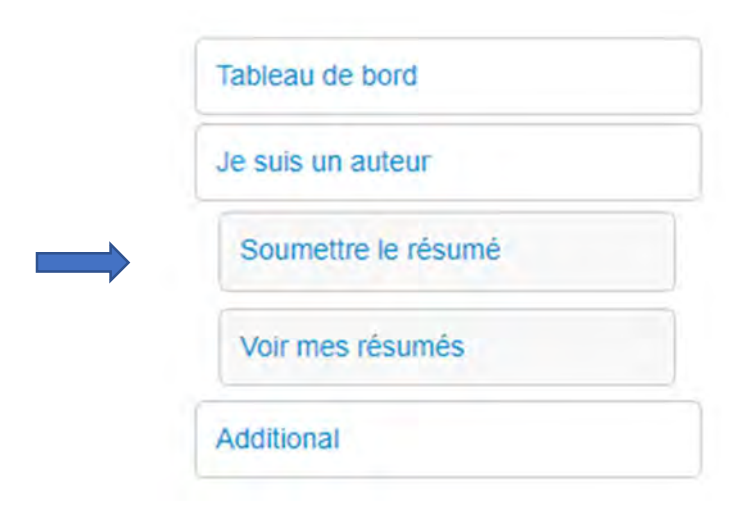

4. Sélectionnez un volet du programme parmi la liste déroulante. Ensuite sélectionnez Suivant.

| Tableau de bord       |                                        |  |
|-----------------------|----------------------------------------|--|
| Je suis un auteur     | Volet du Programme                     |  |
| Soumettre le résumé   | * Volet du Programme                   |  |
| Volet du Programme    | Veuillez choisir un volet du programme |  |
| Type de communication | Veuillez sélectionner                  |  |
| auteur                |                                        |  |
| Résumé                | Suivant                                |  |
| Demier détail         |                                        |  |
| Voir mes résumés      |                                        |  |
| Additional            |                                        |  |

5. Sélectionnez la catégorie de soumission dans la liste ci-dessous. Lorsque vous avez choisi la catégorie de soumission que vous souhaitez faire, la page se rafraîchira alors. Vous pouvez ensuite choisir le type de soumission que vous souhaitez faire. Ensuite sélectionnez Suivant

Tableau de bord

Je suis un auteur

Soumettre le résumé

Volet du Programme

Type de

communication

auteur

Résumé

Demier détail

Voir mes résumés

Additional

#### Type de communication

#### \* Type Categorie

 Quelle catégorie de soumission souhaltez-vous faire (choisissez une catégorie)

 Atelier de perfectionnement professionnel

 Communication orales de groupe

 Communications orales individuells

 Présentations par affiche: affiche

 \* Type de communication présentez-vous (choisir un type) :

 Atelier de perfectionnement professionnel (85 minutes ) Description

 Atelier pré-congrès de perfectionnement professionnel - journée complète - (6 crédits d'ÉP) Description

 Ateliers de perfectionnement professionnel de 3 heures/3 crédits de formation continue Description

O Discussion en groupe (55 minutes) : Description

O Forum de discussion Description

O Les séances théoriques( 25 minutes ) Description

O Présentation orale (12 minutes ) Description

O Présentation par affichage Description

O Présentations éclair virtuel( 5 minutes ) Description

O Symposium ( 55 minutes ) Description

Retour Suivant

#### 6. Sélectionnez Ajouter l'auteur présentateur. Sélectionnez ensuite Suivant

| Tableau de bord       |                                                                                                    |
|-----------------------|----------------------------------------------------------------------------------------------------|
| Je suis un auteur     | Auteur                                                                                                    |
| Soumettre le résumé   | Autour                                                                                                    |
| Volet du Programme    | Adtedi                                                                                                    |
| Type de communication | Aucune association d'auteurs n'existe pour cette soumission. Veuillez ajouter des informations<br>sur l'auteur en sélectionnant parmi les options ci-dessous. |
| Auteur                |                                                                                                    |
| Résumé                | AJOUTER L'AUTEUR CO-PRÉSENTATEUR                                                                                                    |
| Demier détail         | AJOUTER UN AUTEUR SUPPLÉMENTAIRE                                                                                                    |
| Voir mes résumés      | AJOUTER UN AUTEUR EXISTANT                                                                                                    |
| Additional            |                                                                                                    |
|                       | Retour Suivant                                                                                                    |

7. Remplissez tous les champs pour fournir des informations sur l'auteur présentateur. Une fois que vous avez entré votre auteur présentateur principal et que vous avez appuyé sur Soumettre, le système vous ramènera à la page de l'auteur où vous pourrez procéder à la saisie des auteurs coprésentateurs ou des auteurs supplémentaires (le cas échéant). Lorsque tous les co-auteurs et/ou auteurs supplémentaires ont été saisis, sélectionnez Soumettre.

Veuillez utiliser la même adresse courriel pour soumettre votre résumé que celle que vous utiliserez pour vous inscrire au congrès. Les membres de la SCP, veuillez utiliser la même adresse courriel que celle que vous utilisez pour votre adhésion à la SCP.

Please ensure that all authors have their correct email address associated with their entry. Do not use the same email address for different authors.

Veuillez-vous assurer que tous les auteurs ont leur adresse courriel associée à leur entrée. N'utilisez pas la même adresse courriel pour différents auteurs.

Auteur présentateur principal : les champs marqués d'un \* sont obligatoires.

#### Ajouter l'auteur présentateur

L'auteur présentateur de cette communication est :

\* Les champs indiqués sont obligatoires.

### \* Type d'adhésion

- Les membres de l'SCP<sup>1</sup>
- O Les membres honoraires à vie/les membres honoraires/membres à la retraite
- 🔾 Les étudiants affiliés
- Les associés de section<sup>2</sup>
- O Les étudiants non affiliés

#### $\bigcirc$ Les non-membres

<sup>1</sup>Membre de la SCP englobe : les membres, les fellows, les membres en début de carrière (1<sup>re</sup> année et 2<sup>e</sup> année), les membres en congé parental,

les membres retraités et les membres et les fellows honoraires, ainsi que les membres conjoints et fellows conjoints SCP/APA

<sup>2</sup> Associés et affiliés de la SCP englobe : Les associés de section, les affiliés spéciaux, les affiliés internationaux

### \* Identifiant de membre

#### Veuillez saisir votre identifiant de membre

1234

#### \* Titre

Mme

\* Prénom

Kathleen

### Middle Initial

### \* Nom de famille

Lachapelle-Petrin

#### \* Organisation

**—** 

| 0                                                                                                    |                                 |
|----------------------------------------------------------------------------------------------------|---------------------------------|
| CPA                                                                                                    |                                 |
| * Courriel :                                                                                                    |                                 |
| <ul> <li>Veuillez utiliser la même adresse courriel pour soumettre votre résumé que celle que vous utiliserez pour vous inscrire au congrès. Membres<br/>même adresse courriel que celle que vous utilisez pour votre adhésion</li> </ul> | de la SCP. veuillez utiliser la |
| klpetrin@cpa.ca                                                                                                    |                                 |
| * Téléphone                                                                                                    |                                 |
| 613-237-2144                                                                                                    |                                 |
| * Addresse                                                                                                    |                                 |
| 141 Laurier Ave, West Suite 702                                                                                                    |                                 |
| Ex., 141, rue Laurier Ouest, bureau 702                                                                                                    |                                 |
| * Ville                                                                                                    |                                 |
| Ottawa                                                                                                    |                                 |
|                                                                                                    |                                 |
| Province/Etat (Canada ou EU.)                                                                                                    |                                 |
| Ontario                                                                                                    |                                 |
| * Code postal                                                                                                    |                                 |
| K1P 5J3                                                                                                    |                                 |
| * Pays                                                                                                    |                                 |
| Canada                                                                                                    |                                 |
| accessibilité                                                                                                    |                                 |
| Nou nous afference des automatics des automatics traductifs et assarellibles multipresentant à faus su compute les asserences handlassaises de s'au                                                                                       | error eletroment                |
| Nous nous enorgons d'organiser des evenements inclusits et accessibles qui permettent a tous, y compris les personnes handicapees, de s'en                                                                                                | gager pienement.                |
| veulliez nous contacter o ici le ter decembre 2022 a <u>convention@cpa.ca</u> si vous avez besoin o un accommodement (par exemple, animai o                                                                                               | assistance, interprete ASL)     |
| pour participer pleinement au programme du congres en personne.                                                                                                    |                                 |
| Nothing to disbiga                                                                                                    |                                 |

#### soumettre

\* Les champs indiqués sont obligatoires.

#### 8. Lorsque toutes les informations sur tous les auteurs sont saisies, sélectionnez Suivant

| Tableau de bord       |                                  |   |
|-----------------------|----------------------------------|---|
| Je suis un auteur     | Auteur                           |   |
| Soumettre le résumé   | Autour                           |   |
| Volet du Programme    | Adtedi                           |   |
| Type de communication | Ajouter l'auteur présentateur    |   |
| Auteur                | Kathleen Lachapelle-Petrin       | 0 |
| Résumé                | AJOUTER L'AUTEUR PRÉSENTATEUR    |   |
| Demine détail         | AJOUTER L'AUTEUR CO-PRÉSENTATEUR |   |
| Demier detail         | AJOUTER UN AUTEUR SUPPLÉMENTAIRE |   |
| Voir mes résumés      | AJOUTER UN AUTEUR EXISTANT       |   |
| Additional            |                                  |   |
|                       | Retour Suivant                   |   |

9. Choisissez la nature de votre soumission et ajoutez le titre de votre soumission.

| Tableau de bord                       |                                                                                                    |
|---------------------------------------|----------------------------------------------------------------------------------------------------|
| Je suis un auteur                     | Résumé                                                                                                    |
| Soumettre le résumé                   | * Notive de la communication                                                                                                    |
| Volet du Programme                    | Quelle est la nature de votre communication?                                                                                                    |
| Type de communication                 | Résumé scientifique                                                                                                    |
| Auteur                                | Les soumissions de résumés scientifiques sont destinées à la présentation de données scientifiques (empiriques qui résument une étude de cecherche |
| Résumé                                | and any que see and a second and a second and a second and a second and a second and a second and a second and a                                   |
| Demier détail                         | ○ Résumé de politique/programme                                                                                                    |
| Voir mes résumés                      | * Titre* (Limité à 240 caractères, caractères et espaces compris)                                                                                  |
| Je suis un organisateur /président de | Test                                                                                                    |
| éance                                 | 4 characters (240 max)                                                                                                    |
| Additional                            |                                                                                                    |
|                                       | <ul> <li>* Titre abrégé * (Limité à 50 caractères, caractères et espaces<br/>compris)</li> </ul>                                                   |
|                                       | À utiliser dans le programme d'un coup d'œil sur le congrès.                                                                                       |
|                                       | Test                                                                                                    |
|                                       | 4 characters (50 max)                                                                                                    |

#### 10. Fournissez votre résumé

### \* Résumé

Vous disposez de 1 400 caractères, y compris les caractères et les espaces, pour votre résumé. Votre résumé sera évalué et devrait donc inclure les éléments suivants :

- Contexte/justification : (Quelle est la justification de votre étude scientifique ou de votre programme/politique ? Les informations fournies dans ce champ spécifique seront fournies aux examinateurs pour faciliter l'évaluation de toutes les soumissions.
- Méthodes : (Quelle est la méthodologie qui sous-tend votre étude scientifique ou l'approche qui sous-tend votre programme/politique ? Les informations fournies dans ce champ spécifique seront fournies aux examinateurs pour faciliter l'évaluation de cette soumission.
- Résultats : (quelles analyses ou évaluations ont été menées et qu'ont-elles montré ? Les informations fournies dans ce champ spécifique seront fournies aux examinateurs pour faciliter l'évaluation de cette soumission.
- Conclusions : (Quelles conclusions êtes-vous en mesure de tirer sur la base des résultats ? Les informations fournies dans ce champ spécifique seront fournies aux examinateurs pour faciliter l'évaluation de cette soumission.
- Action/Impact : (Quelles actions, recommandations ou impacts ont été faits, mis en œuvre ou évalués ? Les informations fournies dans ce champ spécifique seront fournies aux examinateurs pour faciliter l'évaluation de cette soumission.

| O Source X 1 i i i i i i · · · · · · · · · · · · ·                                                                       |                               |
|----------------------------------------------------------------------------------------------------|-------------------------------|
| B I <u>U</u> S × <sub>2</sub> x <sup>2</sup>   <u>I</u> <sub>x</sub>   <u>i</u> ≡ :≡   i≡   i≡   i99   ∞ ∞ ∞   ■   ⊡ ⊞ ≣ | Ω                             |
| Styles - Normal - 53 ?                                                                                                   |                               |
|                                                                                                    | <b></b>                       |
|                                                                                                    |                               |
|                                                                                                    |                               |
|                                                                                                    |                               |
|                                                                                                    |                               |
|                                                                                                    | Mots : 0, Caractères : 0/1400 |

11. Thème général : Le Congrès national annuel de la SCP2023. Sélectionnez un sous-thème qui décrit/capture le mieux votre soumission et ajoutez 1 à 3 mots-clés. Ensuite sélectionnez Suivant

## \* SCP2023 congrès annuel nationnal

Le Congrès national annuel de la SCP2023 mettra en évidence les nombreuses façons dont la science, la pratique et l'enseignement de la psychologie peuvent bénéficier et profitent à la société, améliorent des vies et font progresser la discipline et la profession.

Veuillez choisir dans la liste ci-dessous un sous-thème qui décrit/capture le mieux votre soumission.

- Améliorer et promouvoir la santé
- O Améliorer la recherche en psychologie
- Améliorer l'état de la planète
- O Comprendre et améliorer le milieu de travail
- O Comprendre la société et le monde qui nous entoure
- Comprendre l'esprit et le cerveau
- O Droits humains et justice sociale
- O Explorer les fondements intellectuels
- O Explorer les étapes de la vie
- Orienter les politiques publiques
- Questions relatives à la profession et à la formation
- Servir les collectivités

Étudier les mécanismes de l'apprentissage et de la performance (quoi, où, quand, pourquoi et comment)

### Index de mots-clés

Veuillez saisir de 1 à 3 mots-clés (ou expressions-clés) pour décrire votre proposition. Un index de mots-clés sera utilisé pour organiser et classer les propositions dans le programme papier et le programme en ligne.

#### Mot de clé 1

| Mot de clé 2 |  |  |
|--------------|--|--|
|              |  |  |
| Mot de clé 3 |  |  |
|              |  |  |
|              |  |  |

12. Afficher le résumé de la soumission. Avant de terminer votre soumission, appuyez sur voir le résumé de la soumission ci-dessous.

| Tableau de bord       |                                                                                                    |
|-----------------------|----------------------------------------------------------------------------------------------------|
| Je suis un auteur     | Dernier détail                                                                                                    |
| Soumettre le résumé   | * la reconnais que la SCP ou la NACCIPC se réserve la droit d'accenter ma soumission dans un type de présentation                                                                                   |
| Volet du Programme    | différent du type de présentation dans lequel elle a été initialement soumise. Au moment de l'acceptation, j'ai le choix<br>d'accepter le nouveau type de présentation ou de retirer ma soumission. |
| Type de communication | Je suis d'accord                                                                                                    |
| Auteur                |                                                                                                    |
| Résumé                | Appuyez sur Soumettre pour terminer votre soumission                                                                                                    |
| Dernier détail        | Retour Voir le résumé de la soumission Soumettre                                                                                                    |
| Voir mes résumés      |                                                                                                    |
| Additional            |                                                                                                    |

13. Une fois que vous avez examiné les informations et que vous êtes prêt à soumettre, appuyez sur le X dans le coin supérieur droit de l'écran ou dans le coin inférieur droit de l'écran pour revenir à la dernière page de détails.

| Sommaire                                                        |                                                                                                    | ×                                                                                                    |
|-----------------------------------------------------------------|----------------------------------------------------------------------------------------------------|----------------------------------------------------------------------------------------------------|
| Numéro de Présentation 78734                                    |                                                                                                    |                                                                                                    |
| Volet du Programme                                              | Psychologie des peuples                                                                                                    | autochtones                                                                                                    |
| Type Categorie                                                  | Présentations par affiche                                                                                                    | 2: affiche                                                                                                    |
| Type de communication                                           | Présentation par affichag                                                                                                    | ge                                                                                                    |
| Auteur                                                          | Type<br>Type d'adhésion<br>Identifiant de membre<br>Titre<br>Prénom<br>Nom de famille<br>Organisation<br>Courriel :<br>Téléphone<br>Addresse<br>Ville<br>Province / État<br>Code postal<br>Pays | Main Presenting Author<br>Les membres de l'SCP <sup>1</sup><br>1234<br>Mme<br>Kathleen<br>Lachapelle-Petrin<br>CPA<br>klpetrin@cpa.ca<br>613-237-2144<br>141 Laurier Ave. West Suite 702<br>Ottawa<br>Ontario<br>K1P 5J3<br>Canada |
| Nature de la communication                                      | Résumé scientifique                                                                                                    |                                                                                                    |
| Titre* (Limité à 240 caractères, caractères et espaces compris) | Test                                                                                                    |                                                                                                    |
| Titre abrégé                                                    | Test                                                                                                    |                                                                                                    |
| Résumé                                                          | Test                                                                                                    |                                                                                                    |
| SCP2023 congrès annuel nationnal                                | Servir les collectivités                                                                                                    |                                                                                                    |
| Mot de clé 1                                                    | Test                                                                                                    |                                                                                                    |
| Mot de clé 2                                                    | test                                                                                                    |                                                                                                    |
| Mot de clé 3                                                    | test                                                                                                    |                                                                                                    |
|                                                                 | Je suis d'accord                                                                                                    |                                                                                                    |

#### 14. **Final Details**

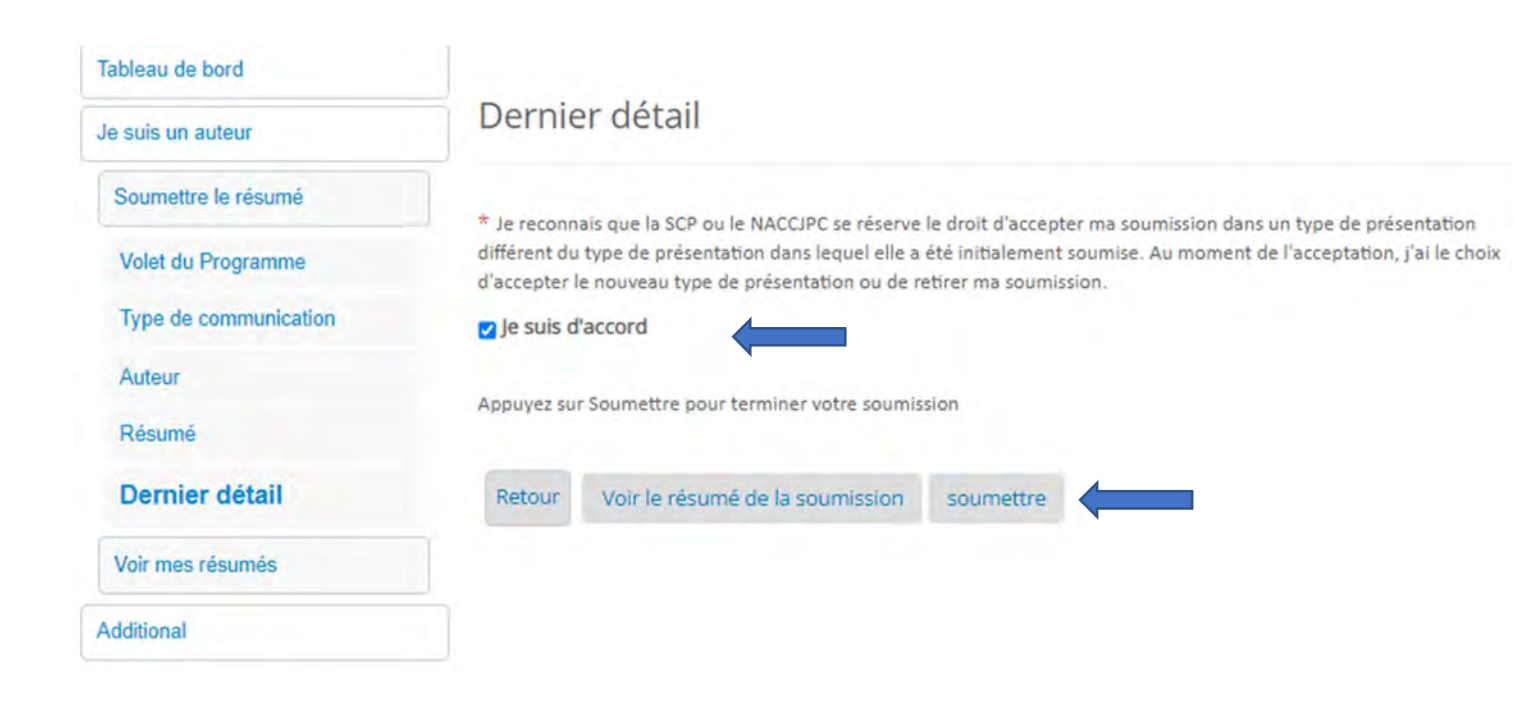

#### 15. Succès

| Tableau de bord                                 | succès!                                                                                           |                                     |
|-------------------------------------------------|---------------------------------------------------------------------------------------------------|-------------------------------------|
| Je suis un auteur                               | Votre résumé a été soumis.<br>Vous devriez recevoir sous peu un courriel de confirmation avec tou | us les détails.                     |
| Soumettre le résumé                             | Pour voir une liste de toutes vos soumissions, visitez la page Voir n                             | nes résumés .                       |
| Voir mes résumés                                |                                                                                                   |                                     |
| Je suis un organisateur /président de<br>séance | Numéro de Présentation 78734                                                                      |                                     |
| Additional                                      |                                                                                                   |                                     |
|                                                 | Volet du Programme                                                                                | Psychologie des peuples autochtones |
|                                                 | Type de communication                                                                             | Présentation par affichage          |
|                                                 | Titre* (Limité à 240 caractères, caractères et espaces compris)                                   | Test                                |

Titre\* (Limité à 240 caractères, caractères et espaces compris)

Remarque : Vous recevrez un courriel de confirmation lorsque votre soumission sera terminée

Si vous avez des questions lorsque vous essayez de soumettre les éléments de votre soumission, veuillez contacter le Bureau du congrès de la SCP à convention@cpa.ca

KLP Nov/2022